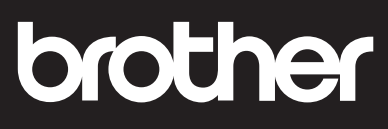

## DCP-T230 / DCP-T236 / DCP-T238 / DCP-T430W / DCP-T435W / DCP-T436W / DCP-T439W

# **EN** Reference Guide

Keep this guide next to your machine for quick reference.

CHN-ENG Version 0

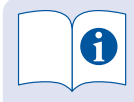

For detailed machine operation including scanning and troubleshooting tips, see the *Online User's Guide*:

### <u>www.95105369.com</u>

#### (DCP-T430W / DCP-T435W / DCP-T436W) 兄弟畅享印 (WeChat Mini Program)

You can print photos and documents using WeChat application "兄弟畅享印", without the need to install an app or a driver. Register your machine before using this feature for the first time. Visit the QR code on the right for the instruction.

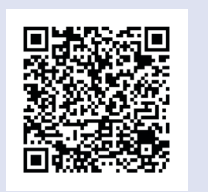

# Machine Settings

Configure your machine's settings using one of these applications, which you can download from <u>www.95105369.com</u>:

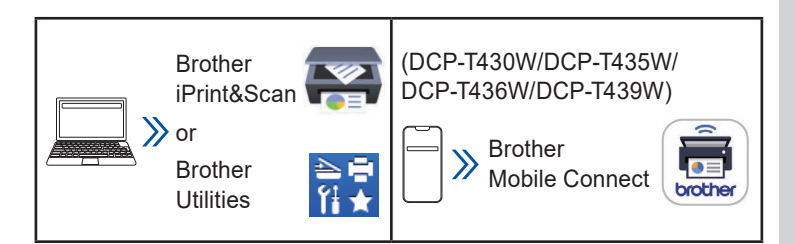

**Important Notice for Network Security**: The default password to manage this machine's settings is located on the back of the machine and marked "**Pwd**". We recommend immediately changing the default password to protect your machine from unauthorized access. For more information, see the *Online User's Guide*.

# **Control Panel Overview**

The illustrations in this guide may not match your model exactly, but the explanations are the same for each model.

### DCP-T230/DCP-T236/DCP-T238

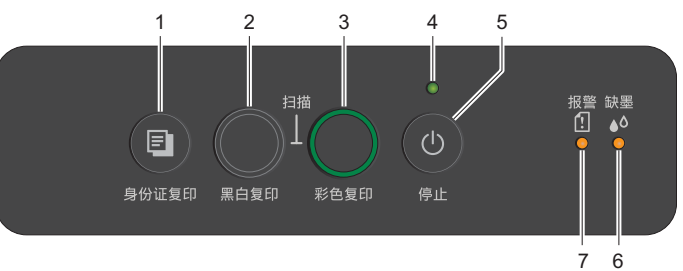

### DCP-T430W/DCP-T435W/DCP-T436W/DCP-T439W

| 12 | 紙张尺寸<br>AA 4*xi<br>身份证复印 黑白复印 彩色复<br>11 10                                                                                                    | etp<br>9 | 4<br>5<br>7<br>8<br>7<br>6 |
|----|----------------------------------------------------------------------------------------------------|----------|----------------------------|
| 1  | <ul> <li>Copy Shortcut button<br/>(DCP-T230/DCP-T236/<br/>DCP-T238/<br/>DCP-T430W/<br/>DCP-T435W/<br/>DCP-T435W/</li> <li>Upload button<br/>(DCP-T439W)</li> </ul> | 7        | Paper Warning LED          |
| 2  | Mono Copy Button                                                                                                    | 8        | Wi-Fi LED                  |
| 3  | Colour Copy Button                                                                                                    | 9        | Wi-Fi Button               |
| 4  | Power LED                                                                                                    | 10       | Photo LED                  |
| 5  | Power / Stop Button                                                                                                    | 11       | Paper Button               |
| 6  | Ink LED                                                                                                    | 12       | Document LED               |

Press (1) to turn the machine on. Press and hold (1) to turn the machine off.

#### (DCP-T430W/DCP-T435W/DCP-T436W/DCP-T439W) Change the paper settings from the control panel

You can print or copy using the following paper settings, depending on the number of times you press a.

| Paper Button | LED<br>Indications | Paper Settings                                                                                                    |  |
|--------------|--------------------|----------------------------------------------------------------------------------------------------|--|
| (Default)    | •<br>**            | When printing standard documents:<br>• Paper type: <b>Plain</b> , Paper size: <b>A4</b>                                                                                                    |  |
| x 1          |                    | <ul> <li>When printing photos:</li> <li>Paper type: Other glossy, Paper size: 4" x 6" (10 cm x 15 cm)</li> </ul>                                                                                                    |  |
| × 2          | ***                | <b>Custom</b> - To change these<br>settings, access the Print menu<br>in Web Based Management using<br>either the Brother Mobile Connect<br>app on your mobile device or the<br>Brother iPrint&Scan app on your<br>computer. For details, see the<br><i>Online User's Guide</i> . |  |

# **LED Indications**

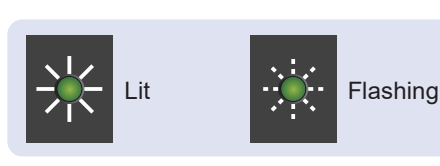

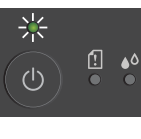

Standby

• Busy (flashing)

· Check ink volume

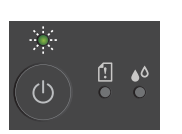

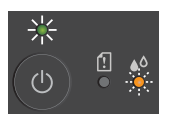

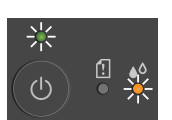

See *Check Ink Volume* in this guide. When finished, press **Stop**.

• Sleep (flashing slowly and faintly)

#### (DCP-T430W/DCP-T435W/DCP-T436W/ DCP-T439W)

• Ink volume warning See *Check Ink Volume* in this guide. When finished, press **Stop**.

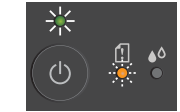

• Paper jam: See *Remove Jammed Paper* in this guide.

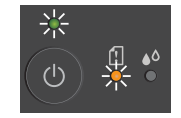

- No paper loaded: Load paper in the tray, and then press **Mono Copy** or **Colour Copy**.
- Tray not detected: Slowly push the paper tray completely into the machine.

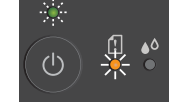

米

(I)

- Wrong paper size
- Out of memory

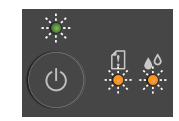

· Machine error

#### Wi-Fi® (DCP-T430W/DCP-T435W/DCP-T436W/DCP-T439W)

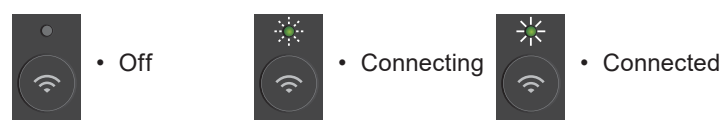

For troubleshooting tips, see the *Online User's Guide*: <u>www.95105369.com</u>

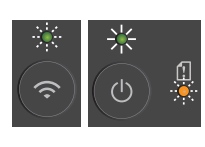

 Network setting error before initial setup: After completing the setup from your machine, configure the network settings again. For more information, go to your model's FAQs & Troubleshooting page. See the URL below.

www.95105369.com

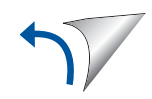

## Сору

- To print a single copy, load your document, and then press **Mono Copy** or **Colour Copy** once.
- To print multiple copies, load your document, and then press **Mono Copy** or **Colour Copy** repeatedly, depending on the number of copies you want.

### Scan

To scan a single page, load your document, and then simultaneously press **Mono Copy** and **Colour Copy**. To use this feature, you need to change your machine's settings beforehand. For details, see the *Online User's Guide*.

# 2 in 1 ID Copy

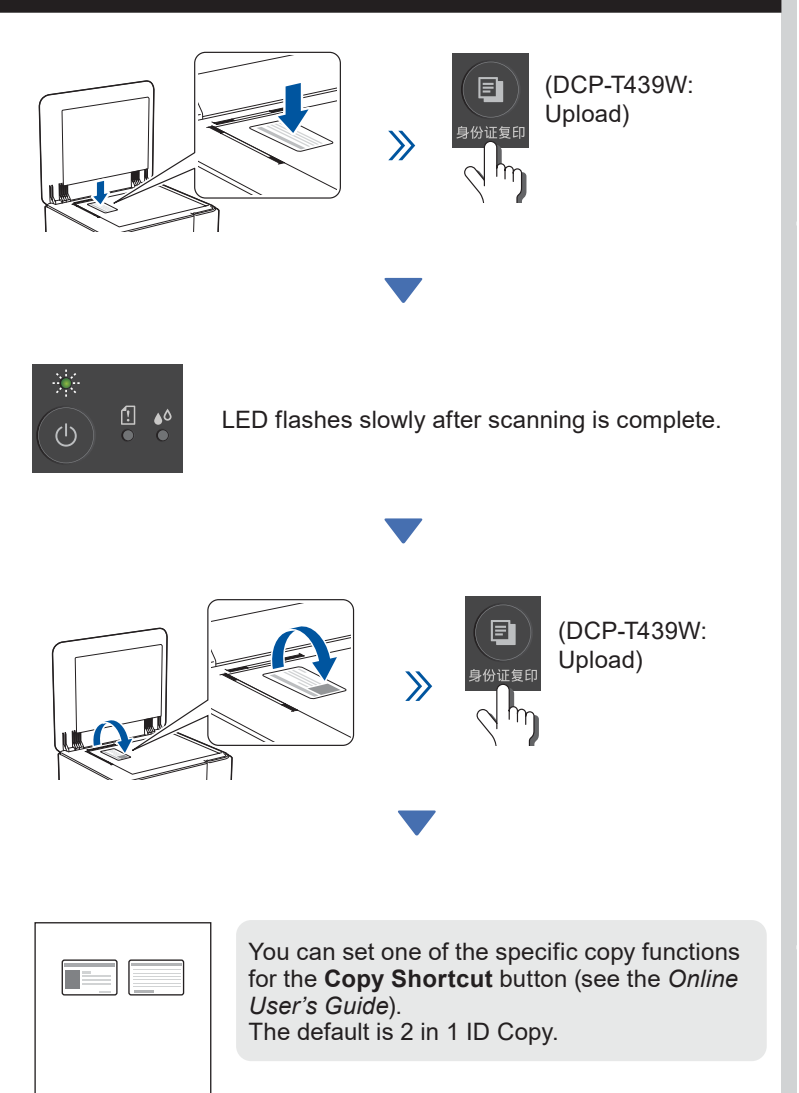

# **Check Ink Volume**

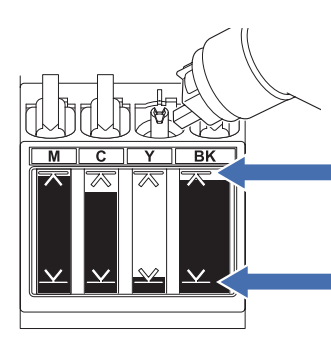

DO NOT fill the ink tank past the maximum fill mark.

When the ink level reaches the lower line, refill the ink tank as soon as possible.

- (DCP-T430W/DCP-T435W/DCP-T436W/DCP-T439W) After refilling the ink, simultaneously press the **(a)** (Paper) button and **Copy Shortcut (Upload)** button for three seconds.
- If the Ink LED is lit or flashing, press the Stop button.

## **Improve Print Quality**

For better print results, clean the Print Head.

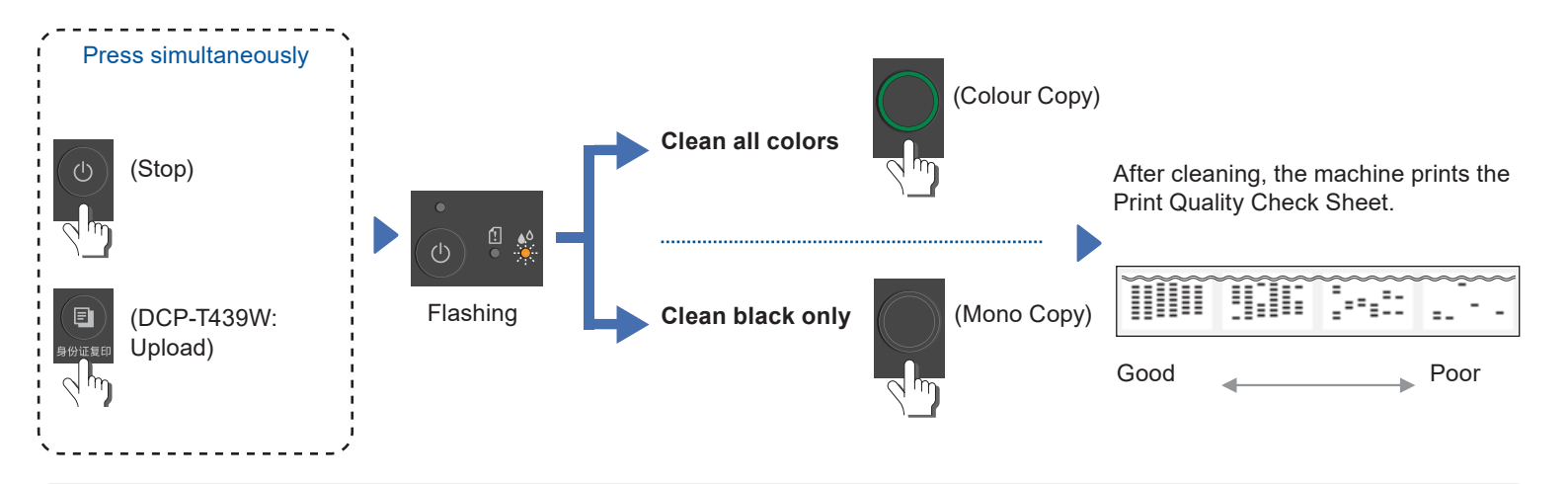

If the print quality does not improve with normal cleaning, try the Special cleaning method:

- 1. Make sure all ink tanks are at least half-full.
- 2. Use the procedure above, but simultaneously press and hold **Mono Copy** and **Colour Copy** for five seconds while the **Ink LED** is flashing.

### **Remove Jammed Paper**

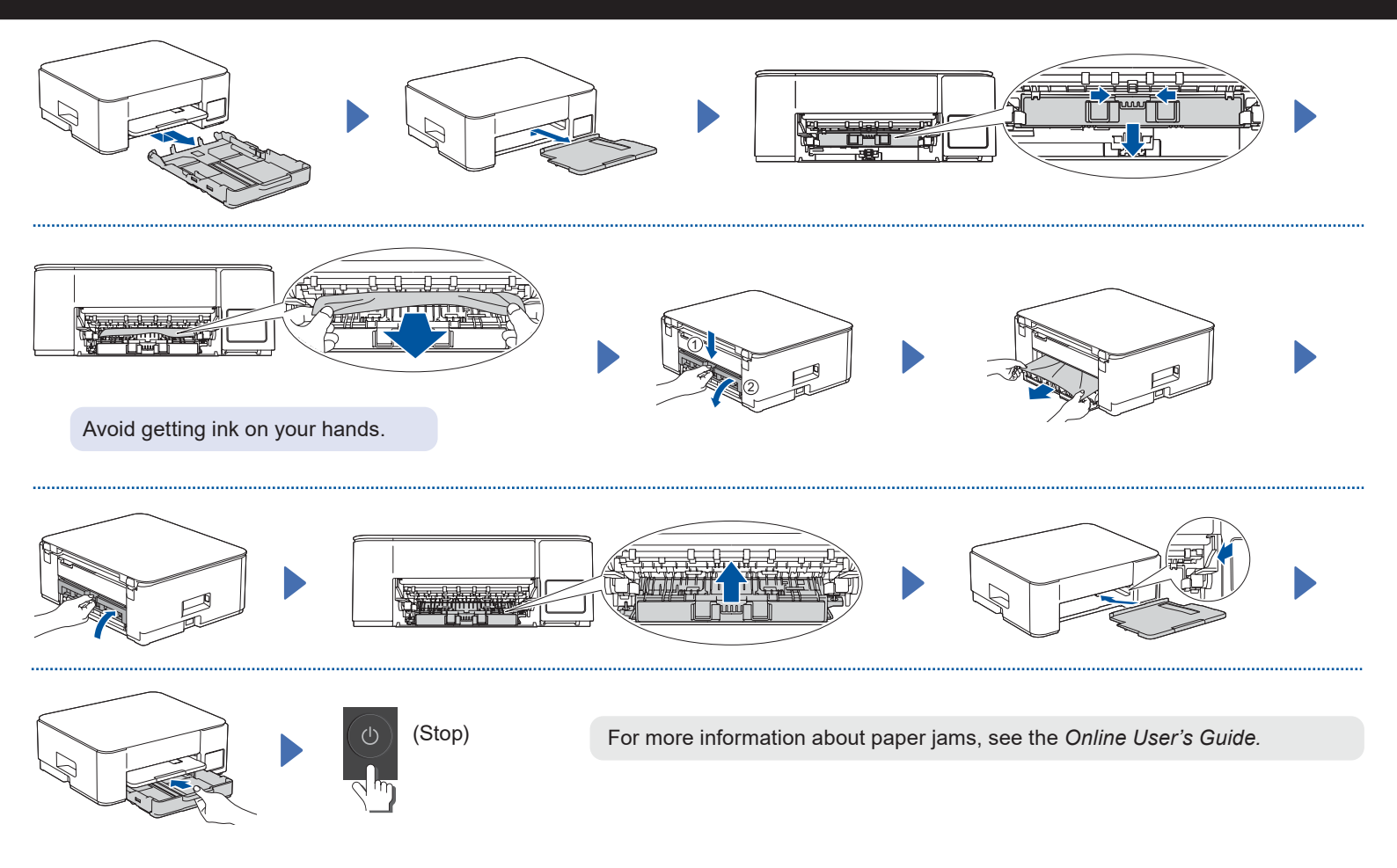